## Setting how Captions Scroll Across the Display Screen

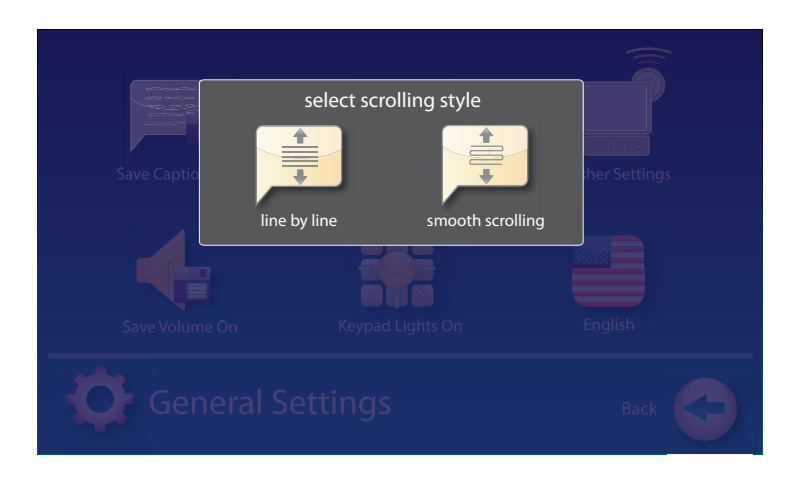

You can control how the captions appear on the display screen: either appearing word-by-word across the screen as each word is captioned or by smooth scrolling one line at a time in a continuous movement. The default setting is smooth scrolling.

To change the way captions scroll across the screen:

- 1. On the display screen, touch 춗 (Settings).
- 2. Touch 🟠 (General Settings).
- 3. Touch 📃 (Smooth Scrolling).
- 4. Touch the scrolling option that you prefer.

**Line-by-Line Scrolling:** captions appear word-by-word across the screen as they are captioned

**Smooth Scrolling:** captions appear one line at a time in a continuous motion

5. Once you have made your selection, press 🔝 (HOME button) to exit.